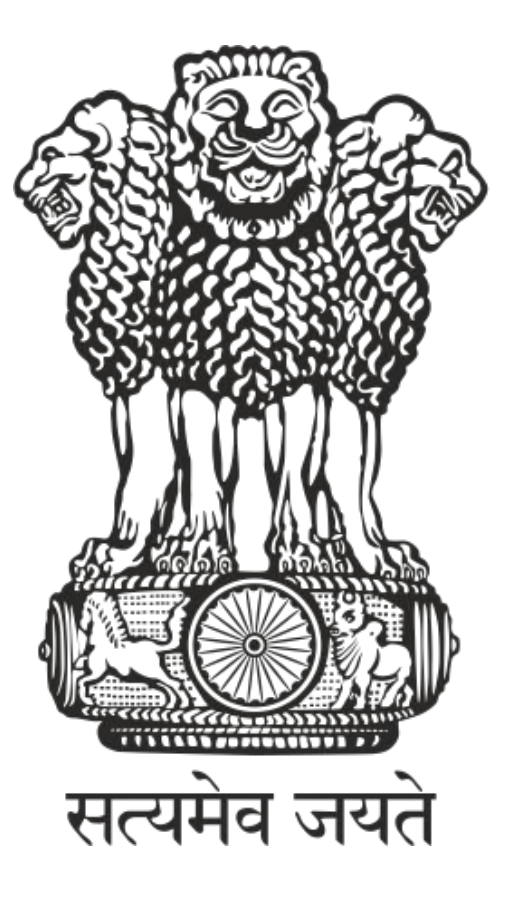

#### भारत सरकार GOVERNMENT OF INDIA

#### मत्स्यपालन विभाग DEPARTMENT OF FISHERIES

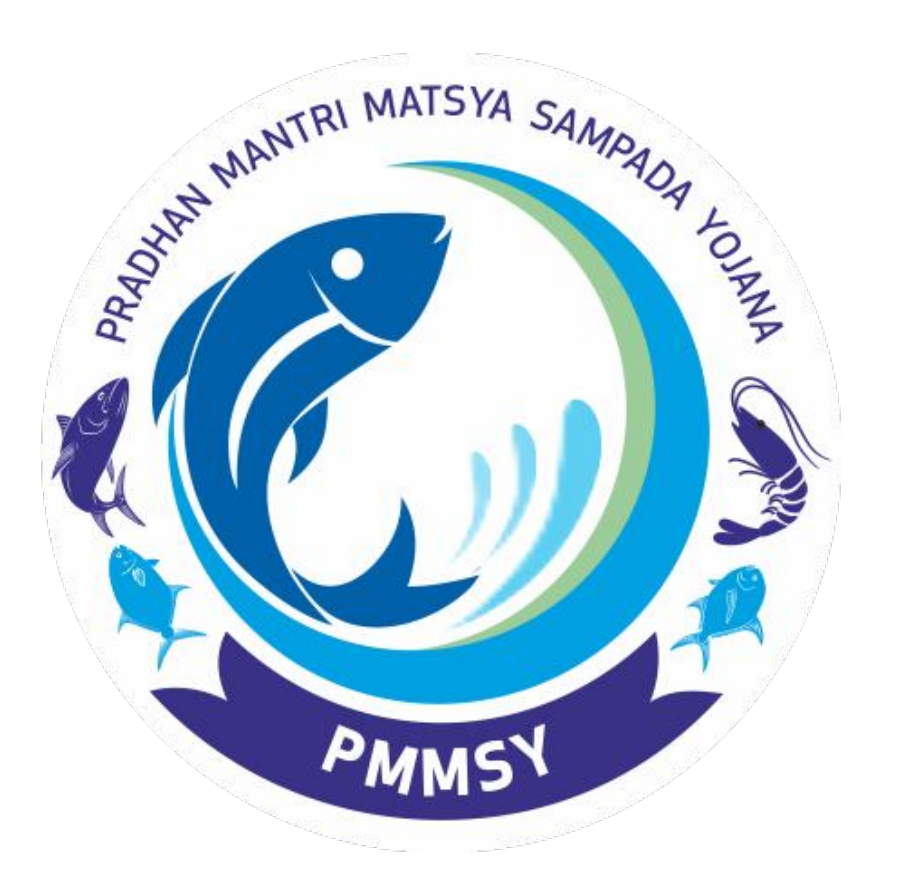

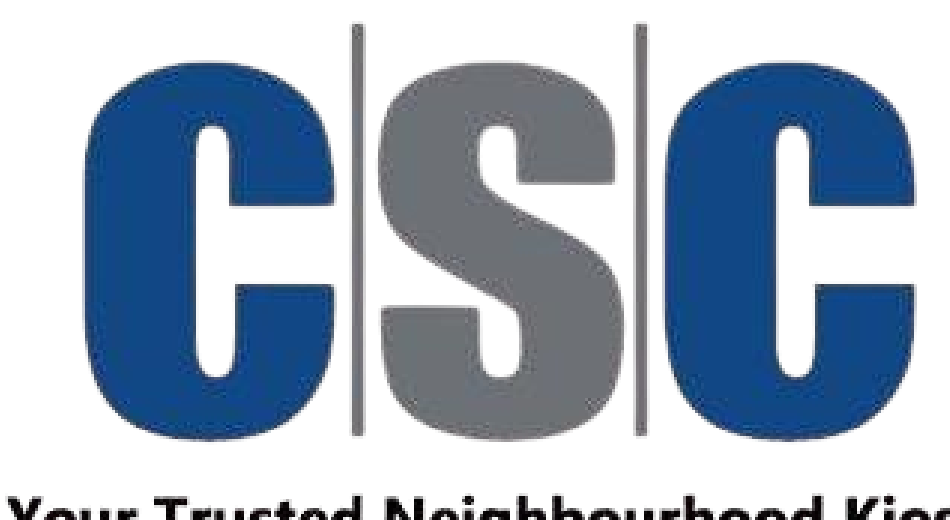

Your Trusted Neighbourhood Kiosk

### National Fisheries Digital Platform (NFDP)

## New User

# Registration

# Mocule

### **Table of contents**

1. Introduction ------ **3** 

2. Registering on NFDP

-----5 3. Who can register?

4. Registration process for individuals

| 5. Registration process for organisations | 18 |
|-------------------------------------------|----|
| 6. Next steps                             | 28 |
| 7. FAQs                                   | 29 |
| 8. Contact support                        | 30 |

6

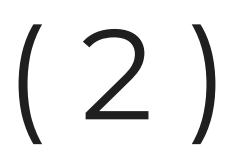

### Introduction

This manual provides a step-by-step guide to help users register on the **National Fisheries Digital Platform (NFDP)**.

Registering on NFDP will give you access to various benefits offered by Department of Fisheries under **Pradhan Mantri Matsya Kisan Samridhi Sah**-**Yojna (PM-MKSSY),** a subscheme of **Pradhan Mantri Matsya Sampada** 

#### Yojana (PMSSY)

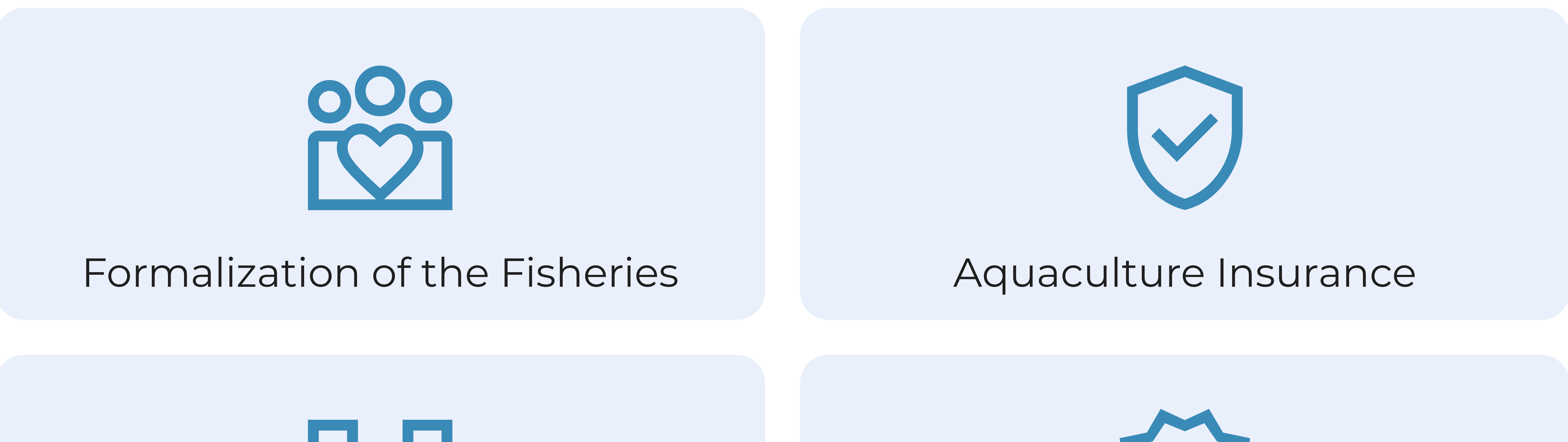

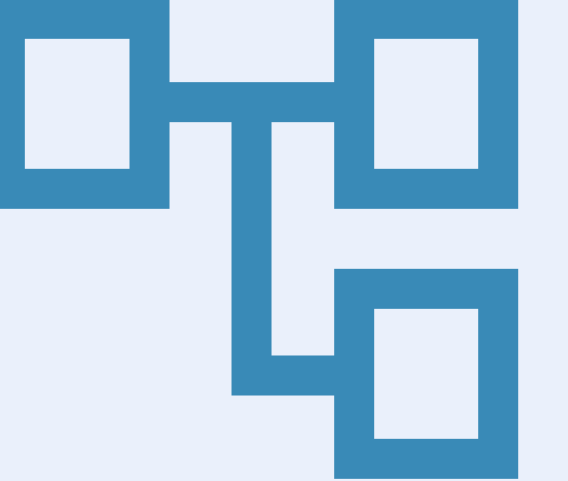

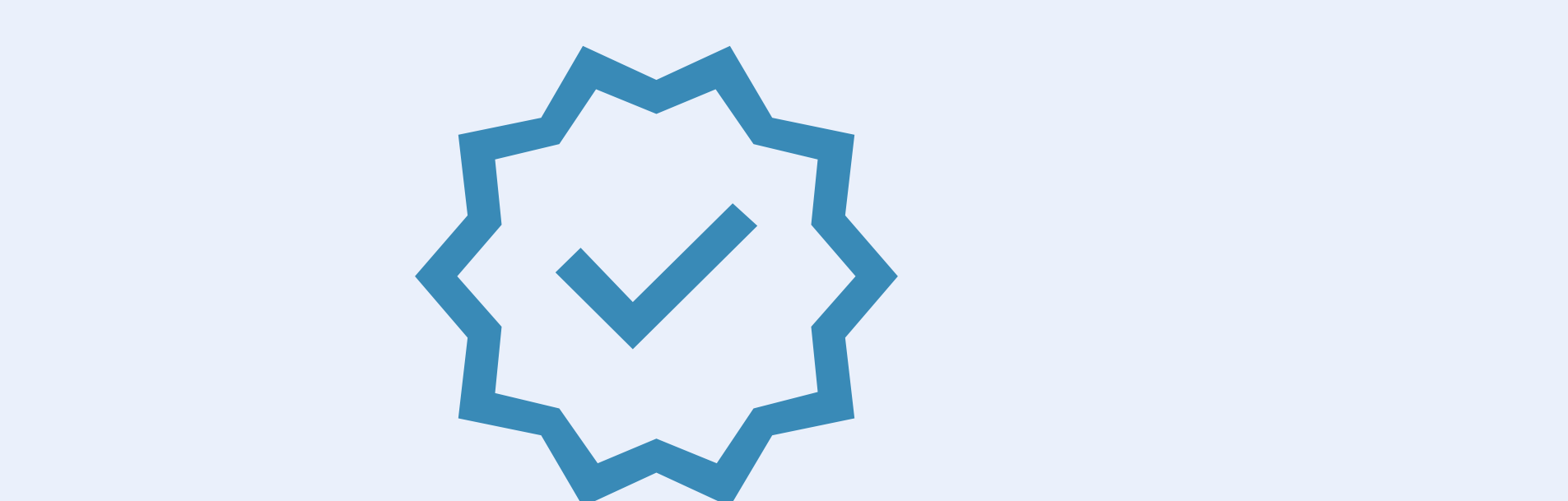

#### Value Chain Efficiency

#### Safety and Quality Assurance

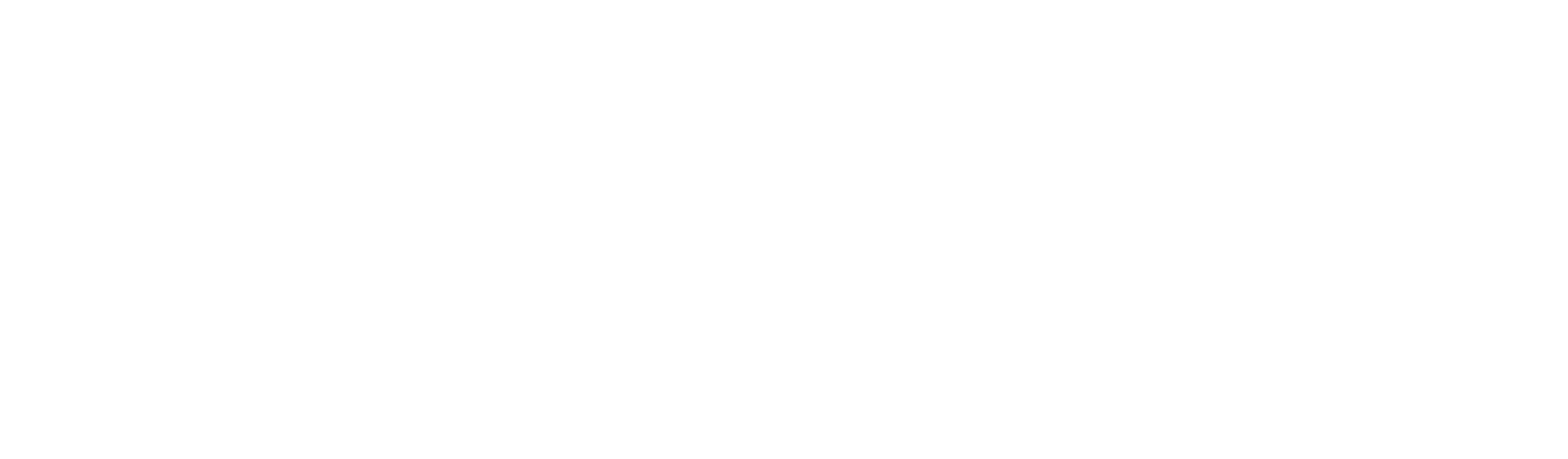

#### Project Management, Monitoring

#### 3)

## **Registering on NFDP**

The National Fisheries Digital Platform (NFDP) is an initiative under PMSSY to digitize and centralize all fisheries-related services.

### Benefits of registering:

- Access financial assistance: Benefit from subsidies and credit under PM-MKSSY.
- Sell your products: Participate in online auctions and explore ecommerce opportunities.
- Streamline documentation: Report activities and track operations easily.
- Apply for insurance: Access aquaculture insurance and other support.

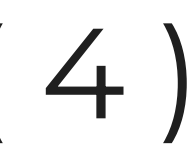

## Who can register?

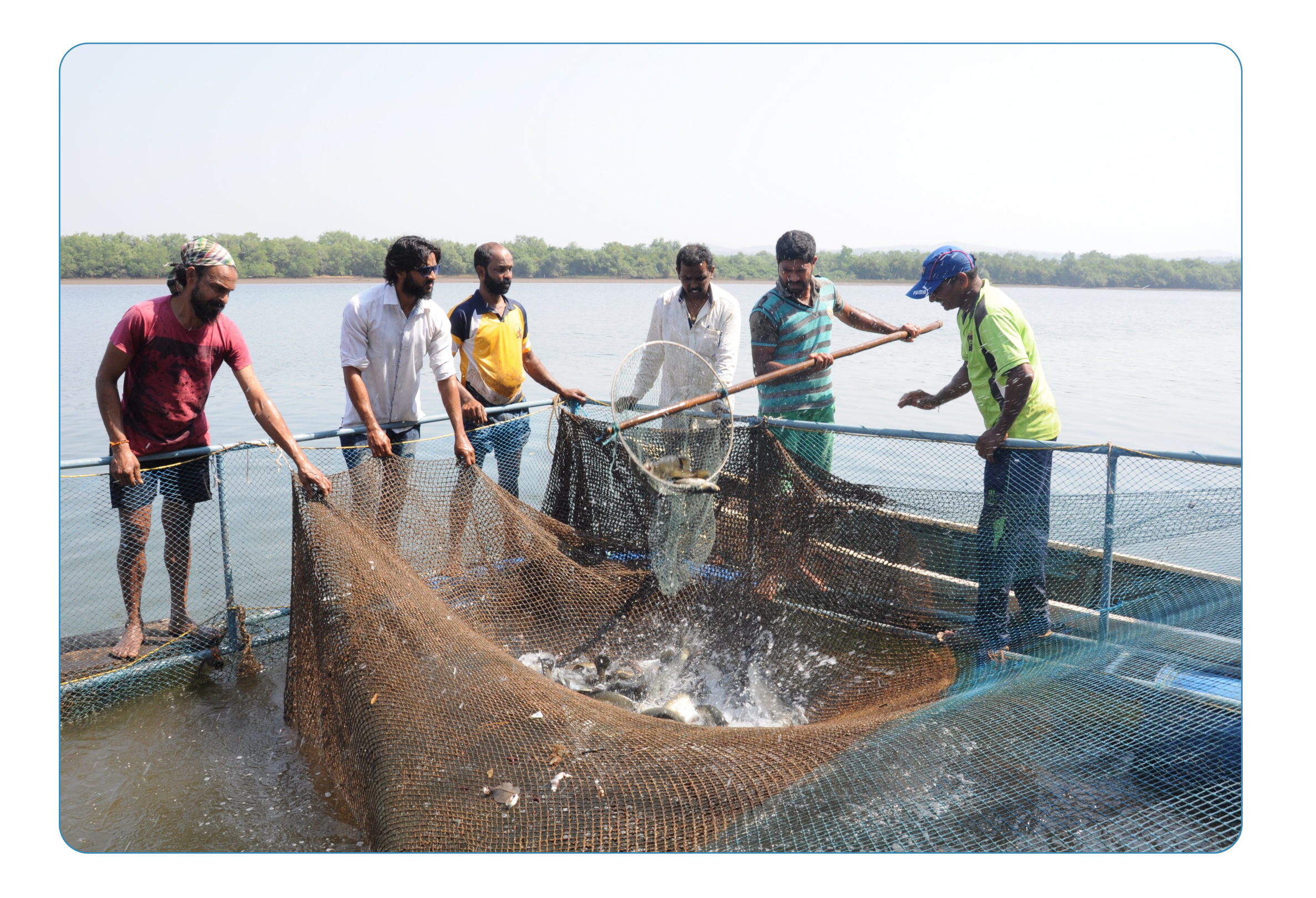

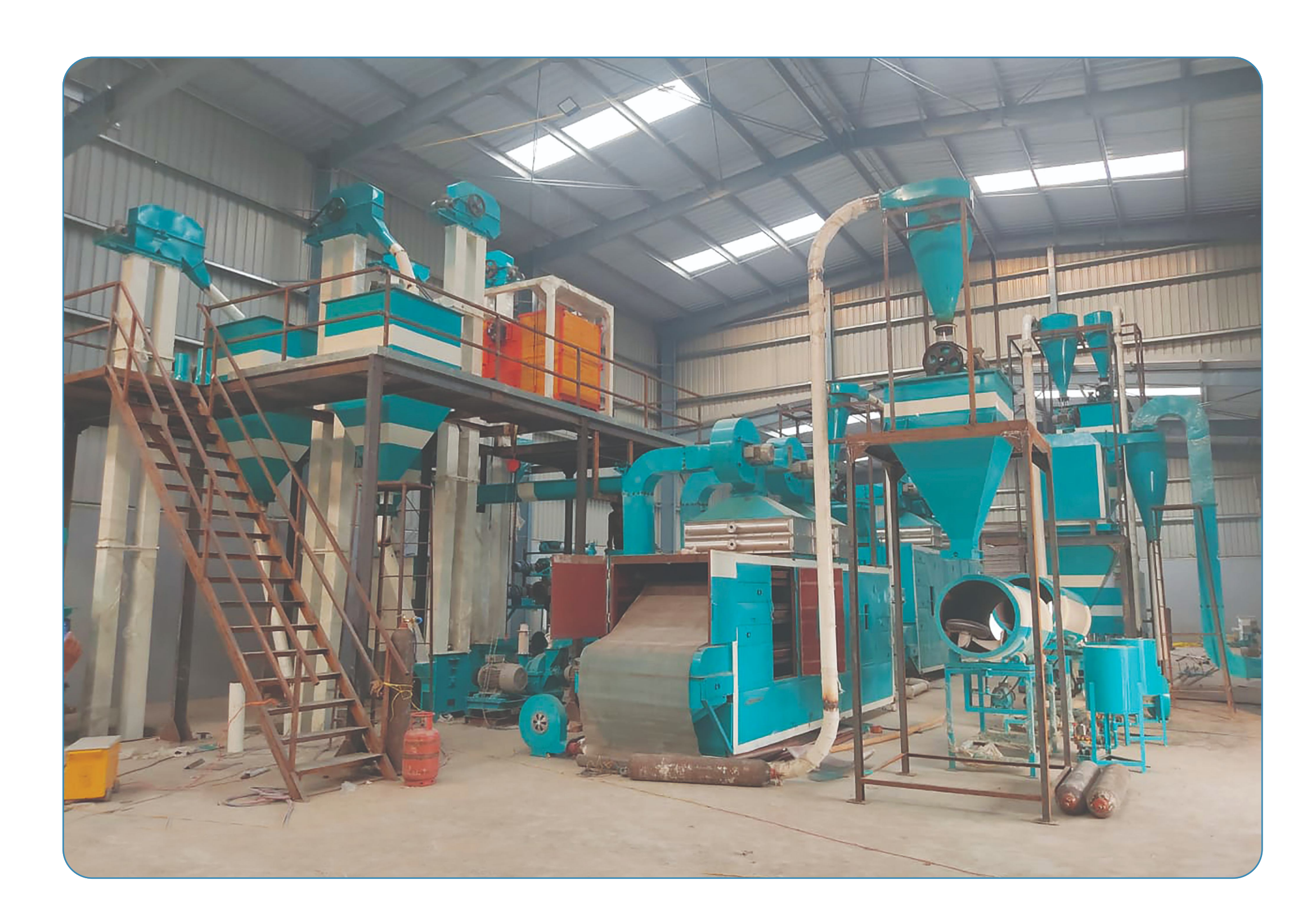

#### Fisheries producers

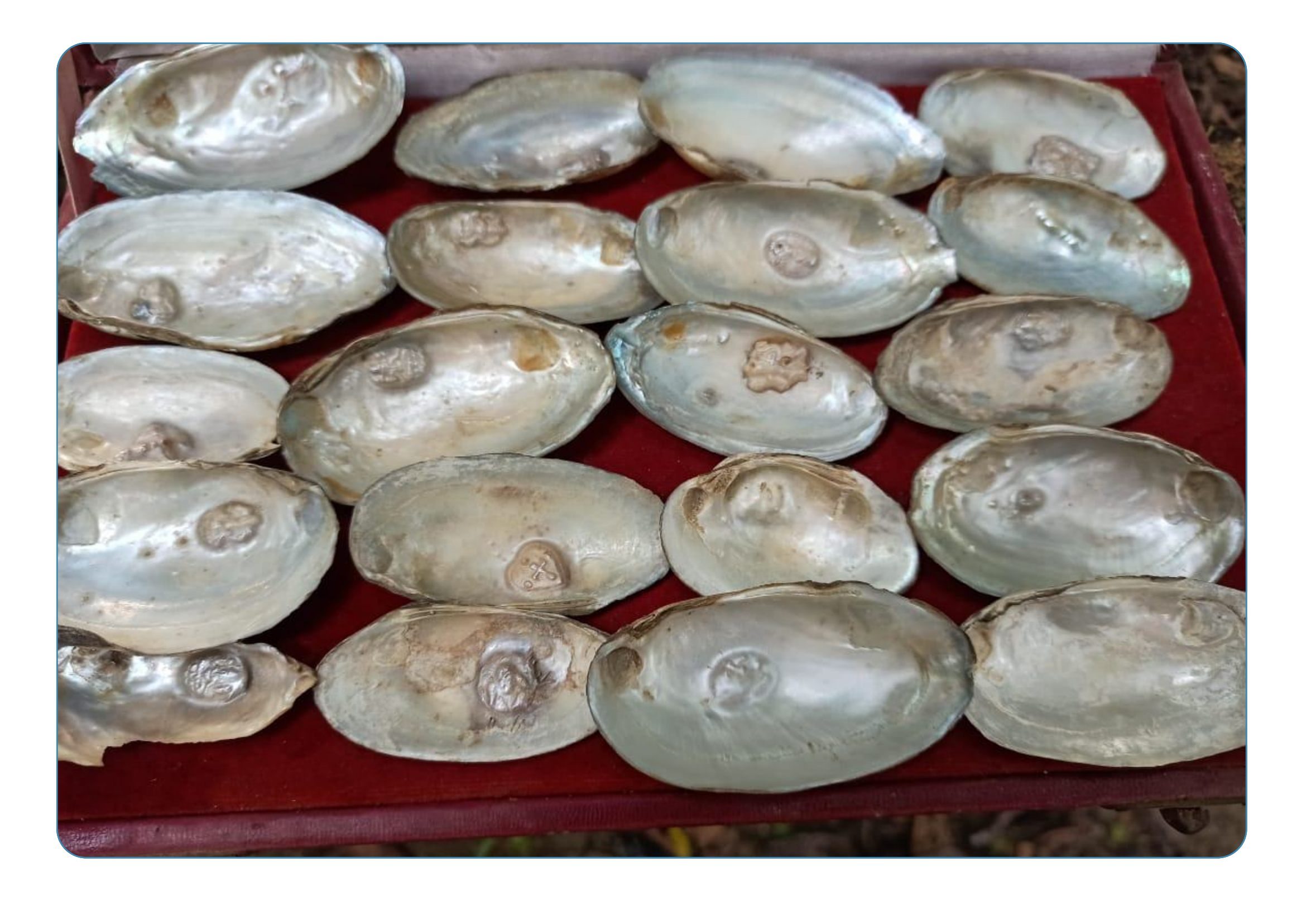

Aquaculture and Marine Cultivation

#### Fish processers

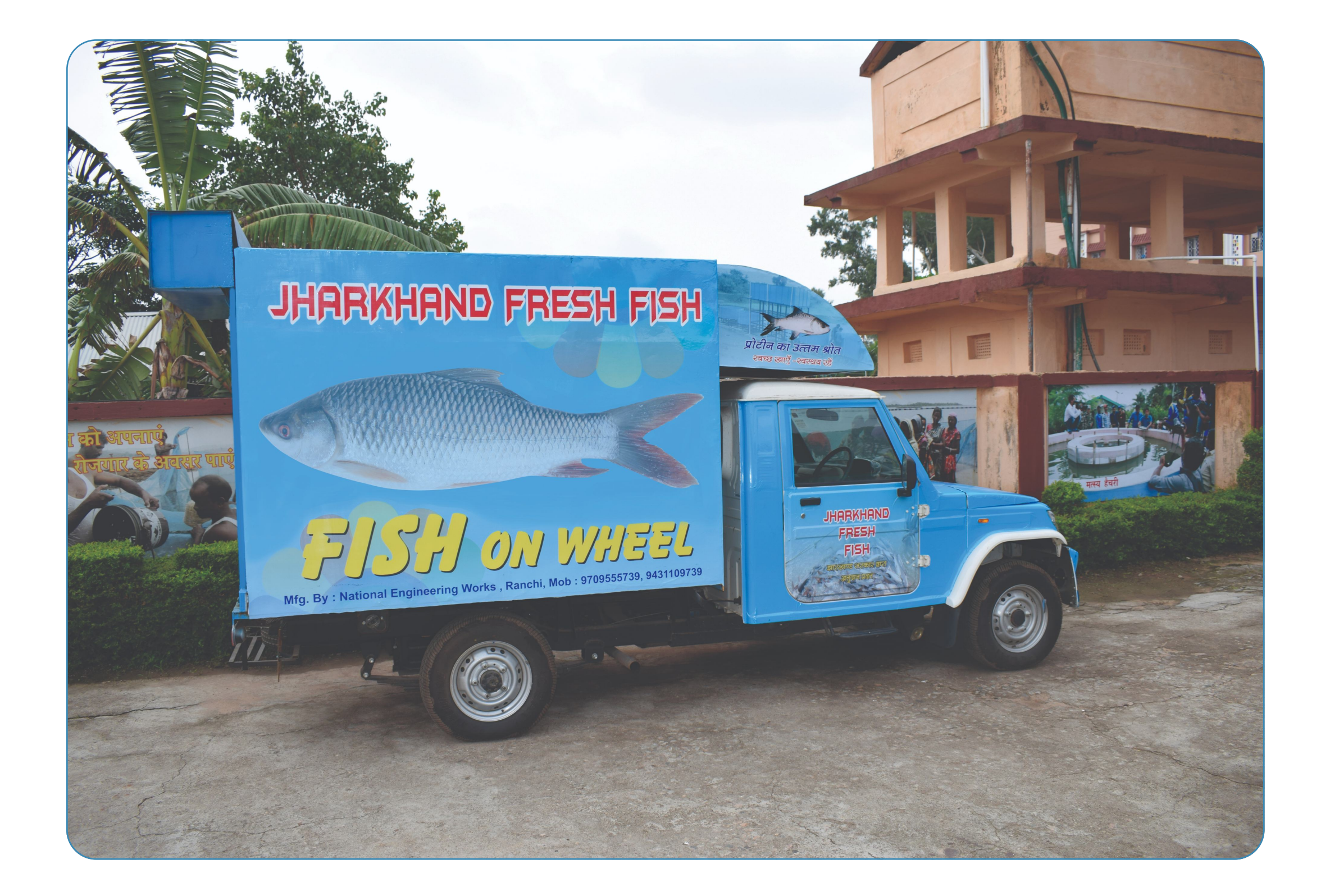

Logistics and Storage

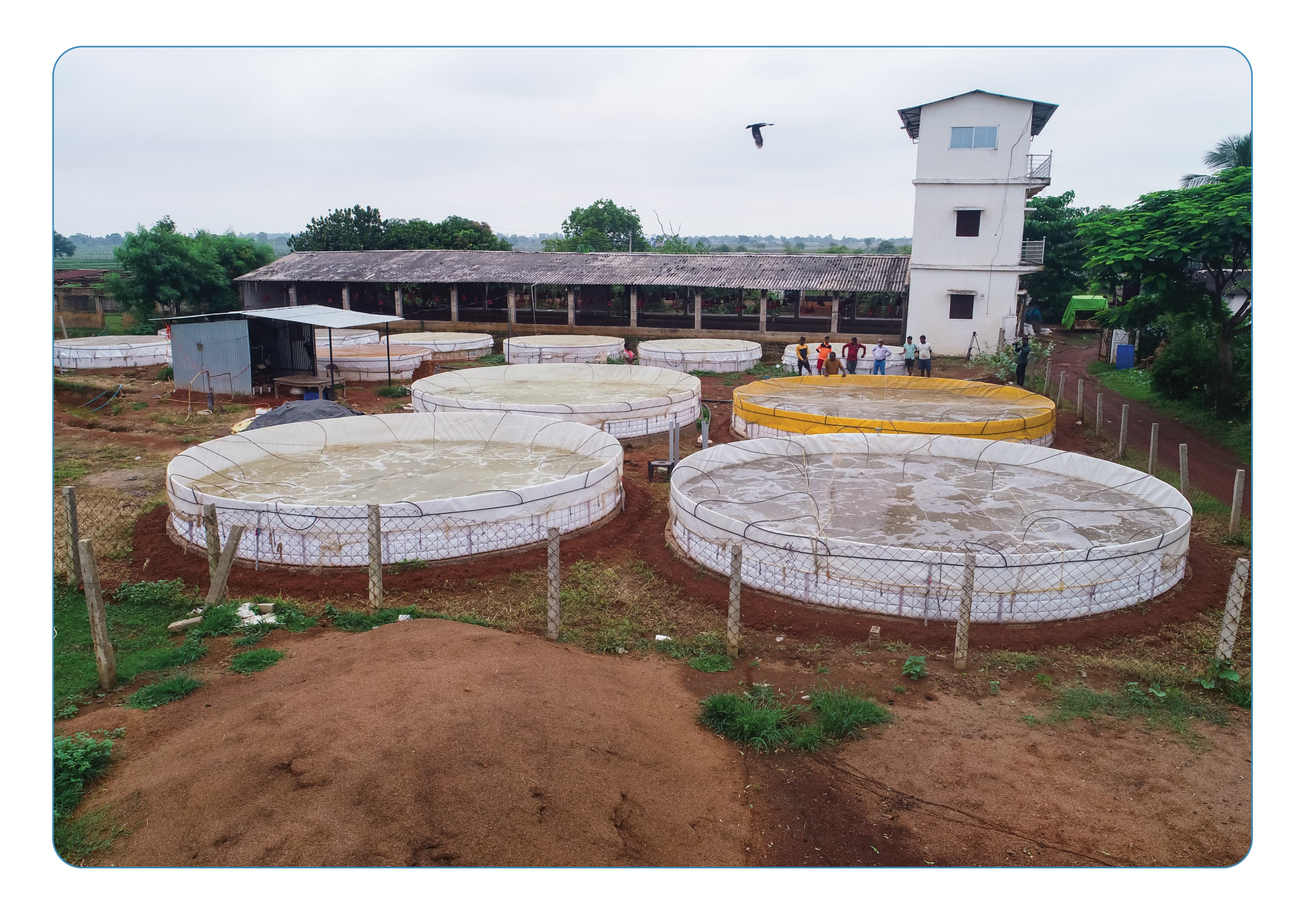

#### Tech and Equipment providers

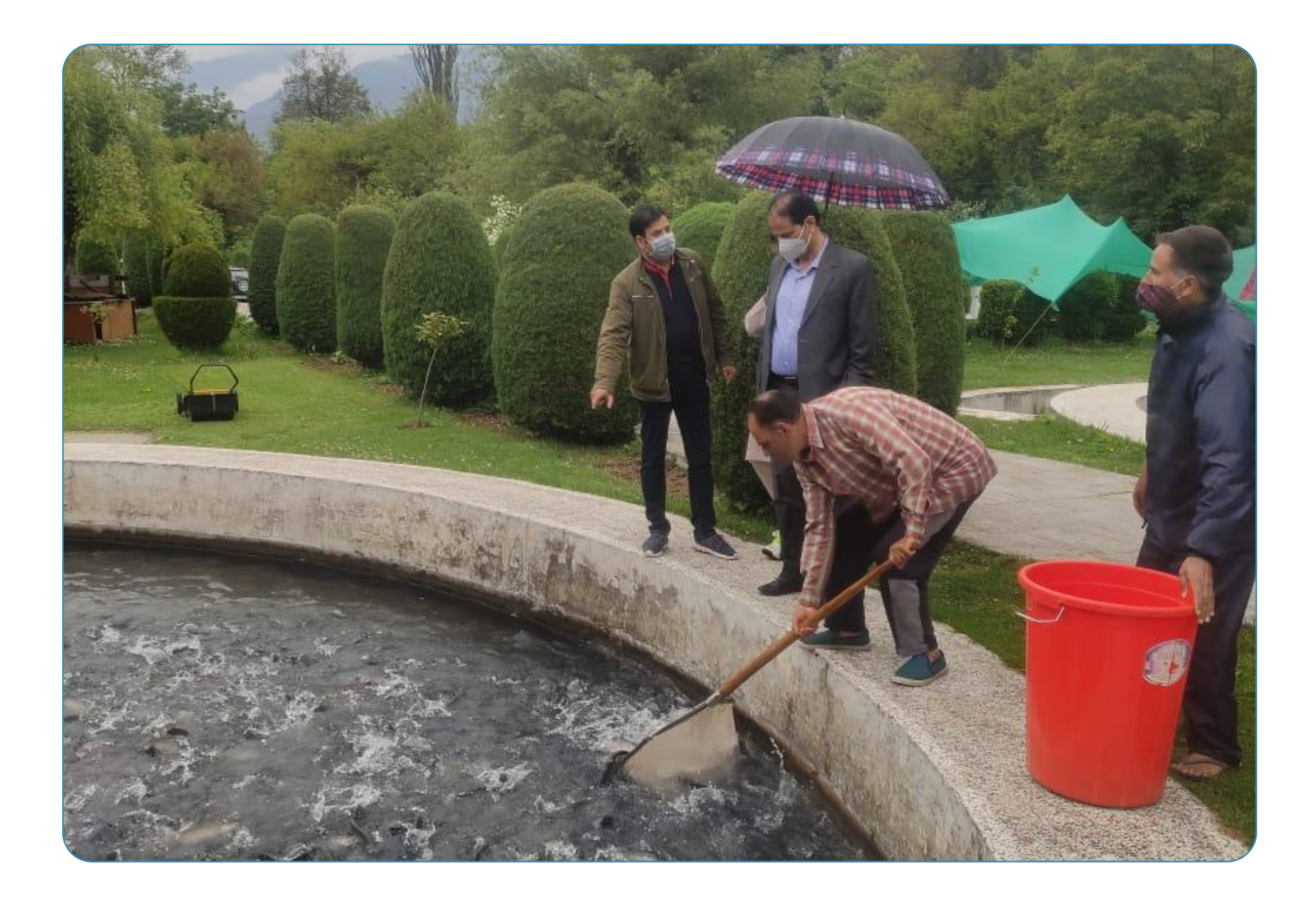

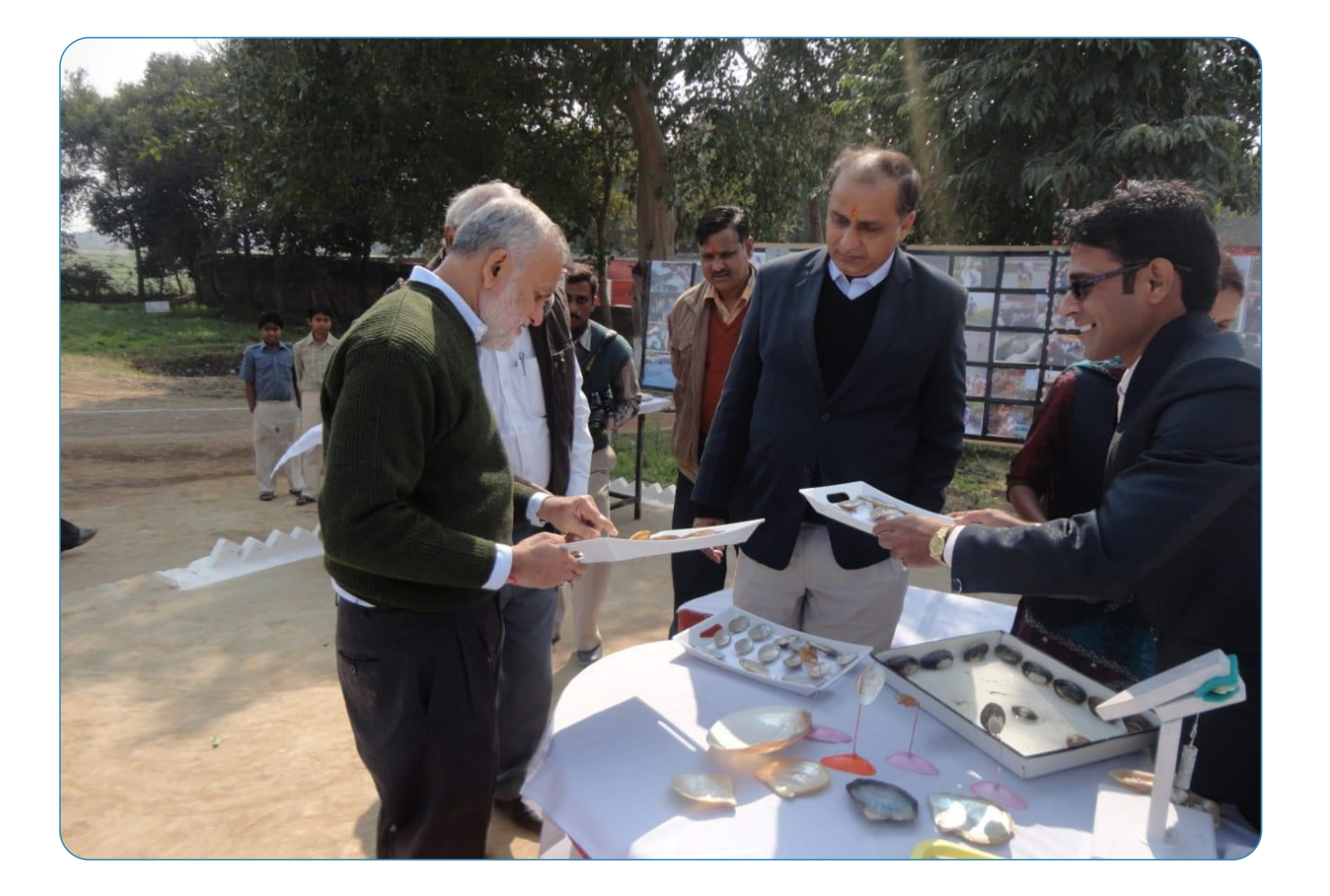

#### Sales and Marketing professionals

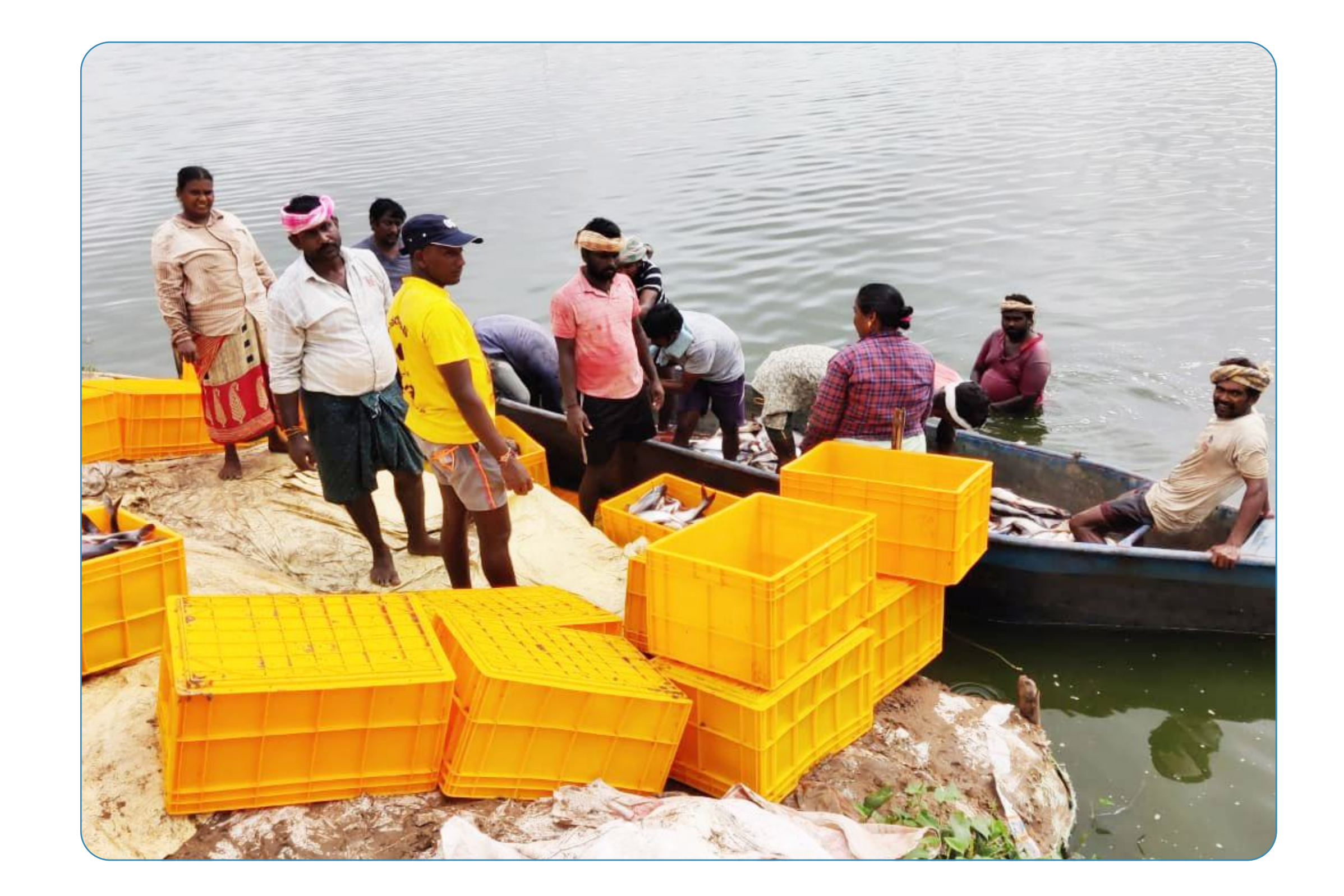

#### Advisory and Support services

#### Workforce

(5)

# Individual

# Registration

(Fish farmers, fishers, & other individual stakeholders in the sector)

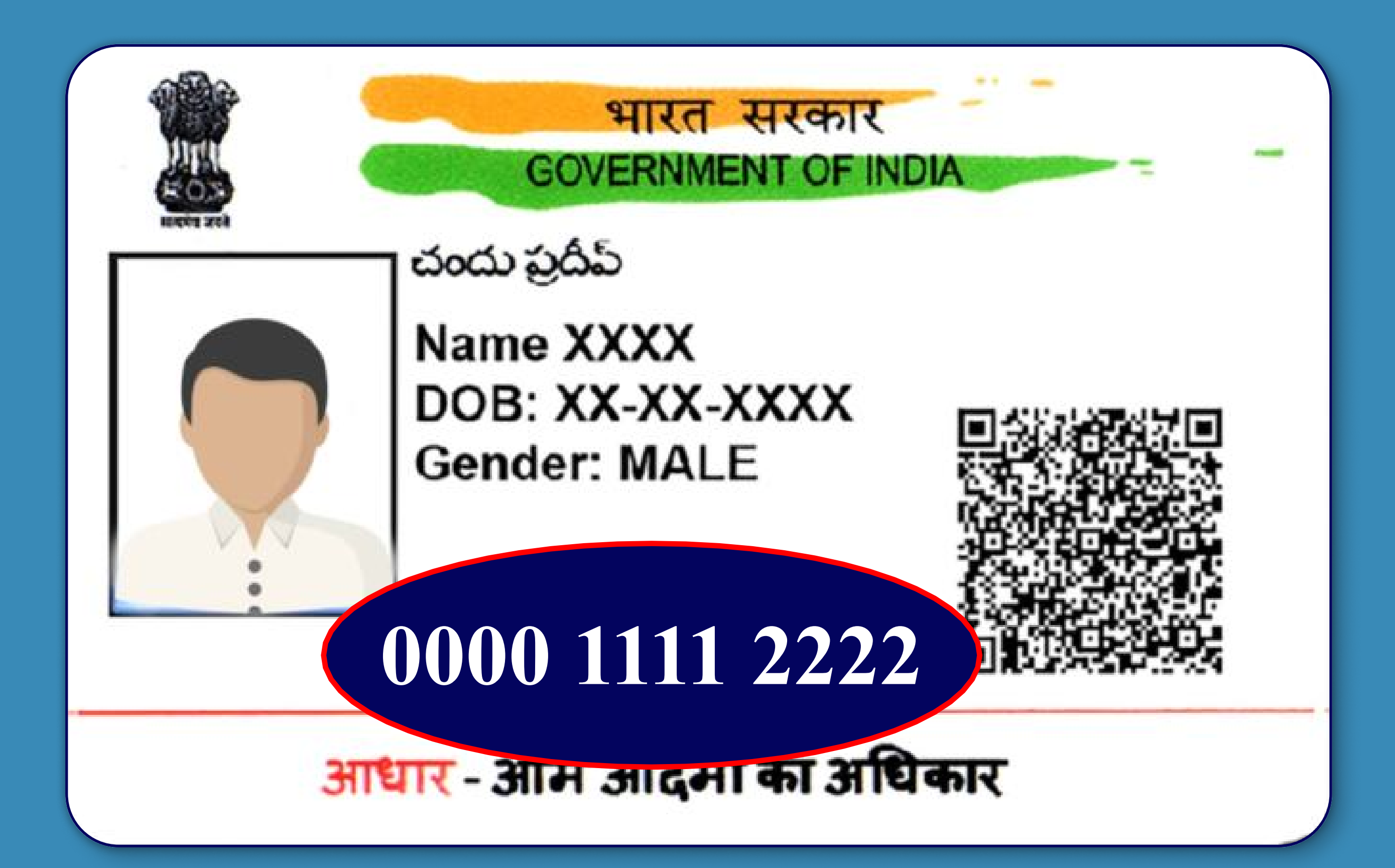

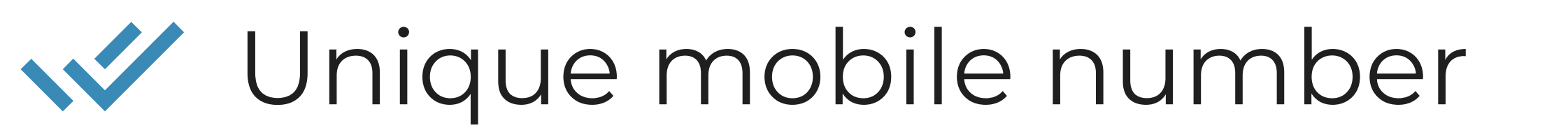

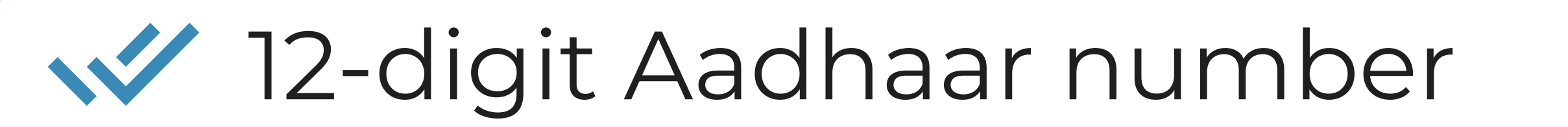

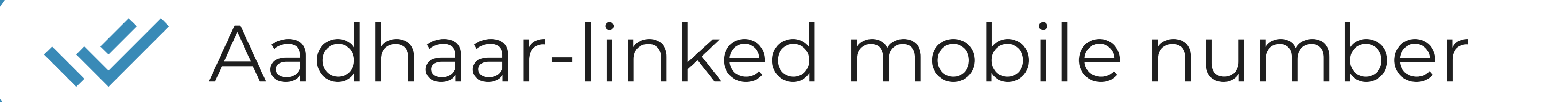

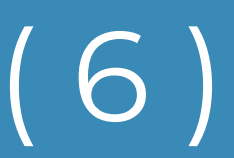

### Overview

STEP 1

Register on NFDP using these FOUR steps:

Start registration using your unique mobile number.

Enter Aadhaar number and validate using the Aadhaar-

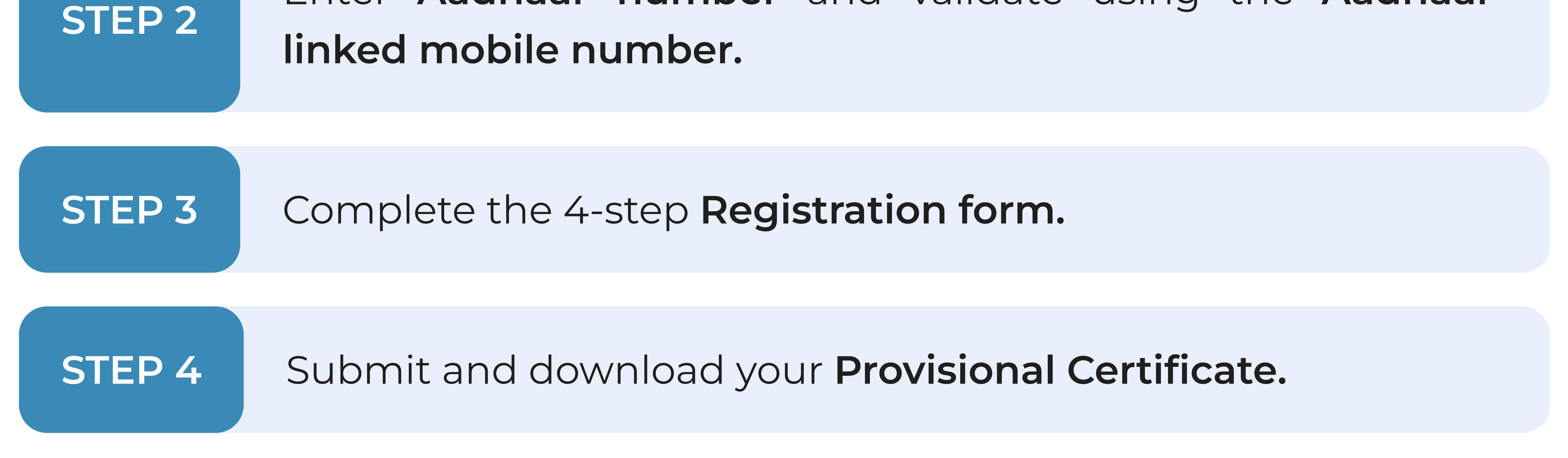

If needed, you have 7 days to edit any information given.

#### (7)

## Step-by-step guide

### STEP 1 Start registration

#### a. Go to the registration page

Visit <u>nfdp.dof.gov.in</u> and click on "New User Registration" from the top menu.

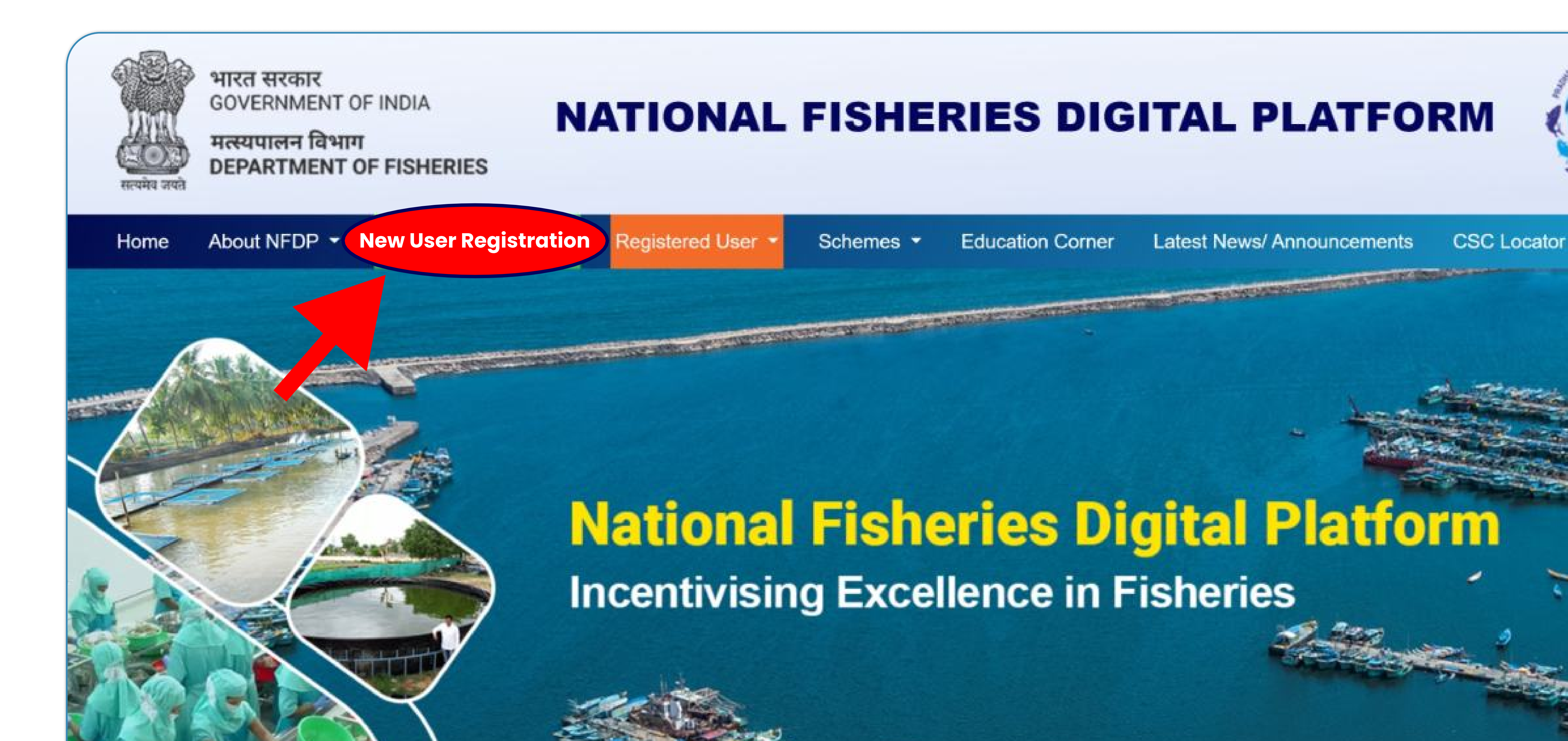

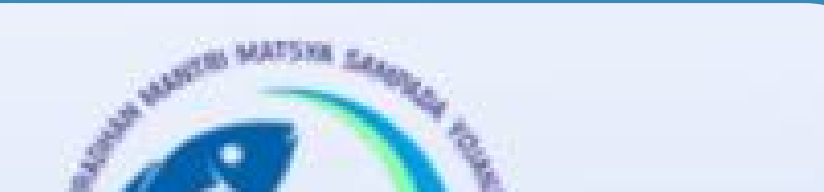

Contact Us

Login

#### b. Individual value chain player

Select the card labeled "Apply as an Individual" to start registering as an individual.

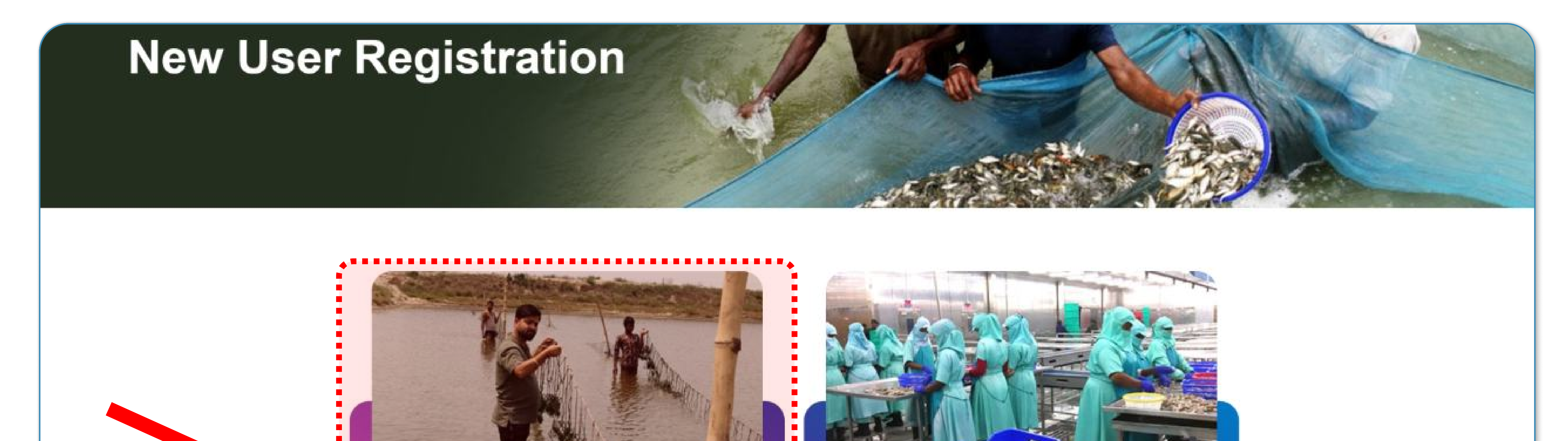

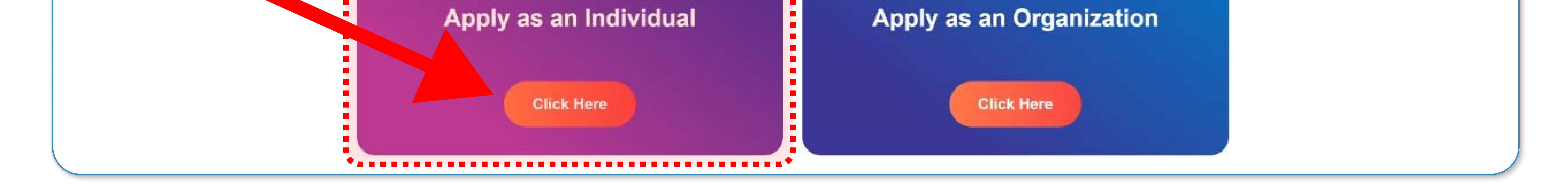

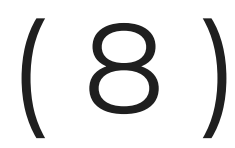

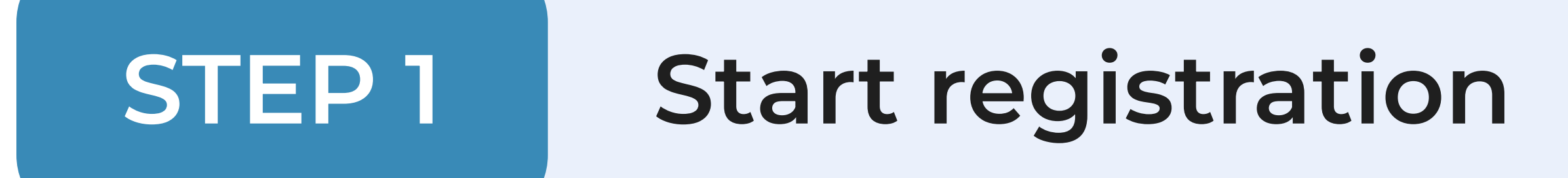

#### a. Enter mobile number and captcha

This number will be used for future communication and has to be unique. Multiple family members cannot use the same number.

**Individual Registration** 

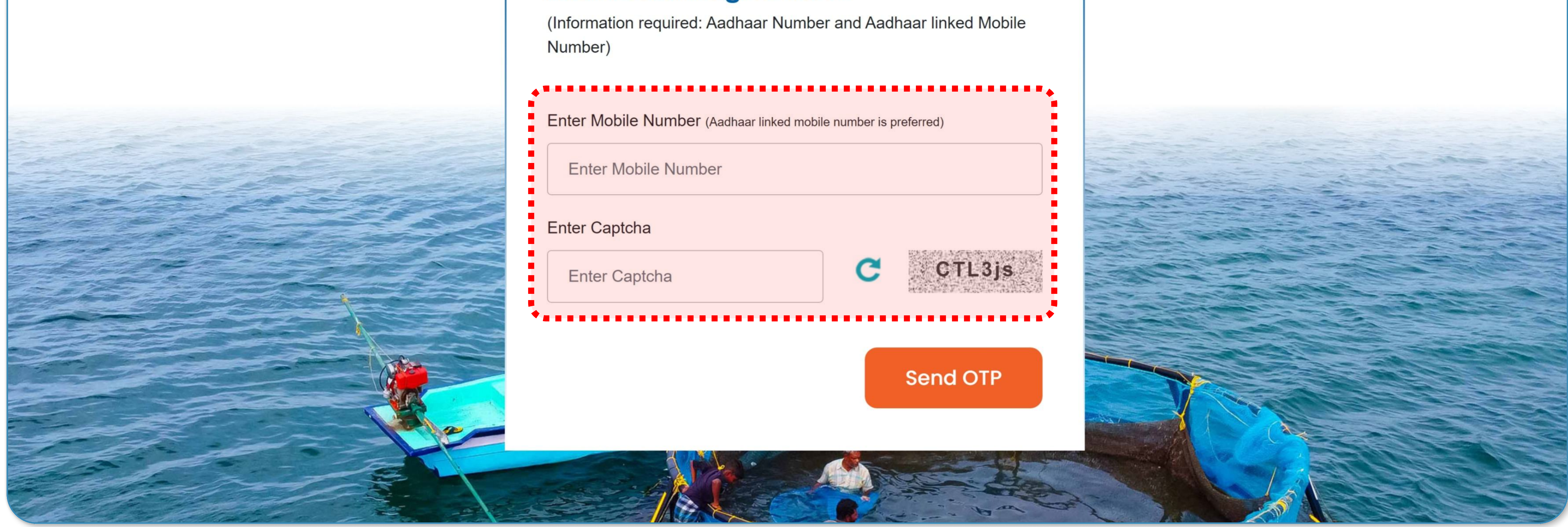

#### **b. Enter OTP**

Validate your number by entering the 4-digit OTP you received after clicking

#### on Send OTP.

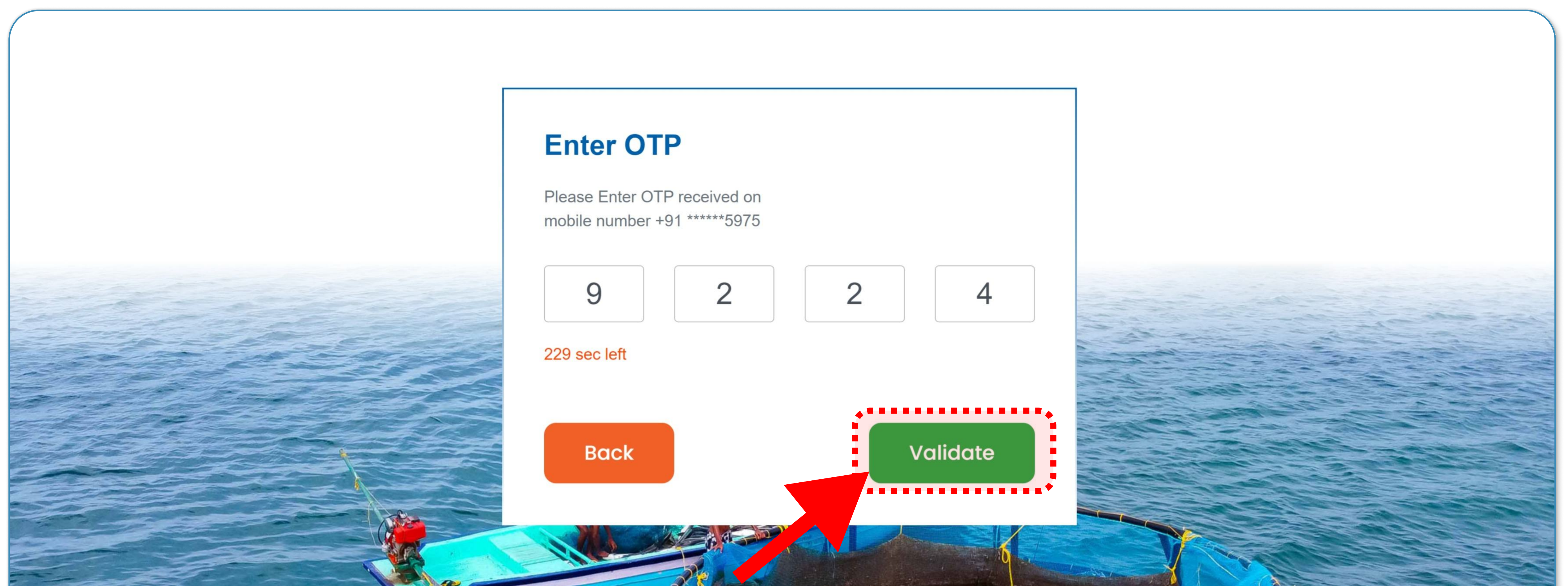

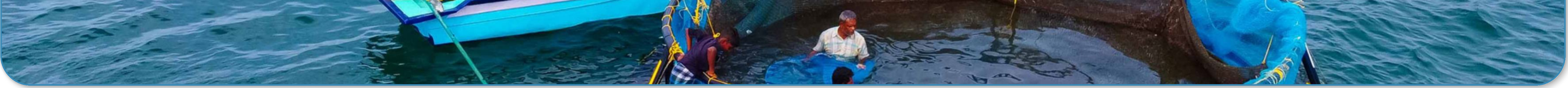

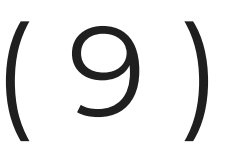

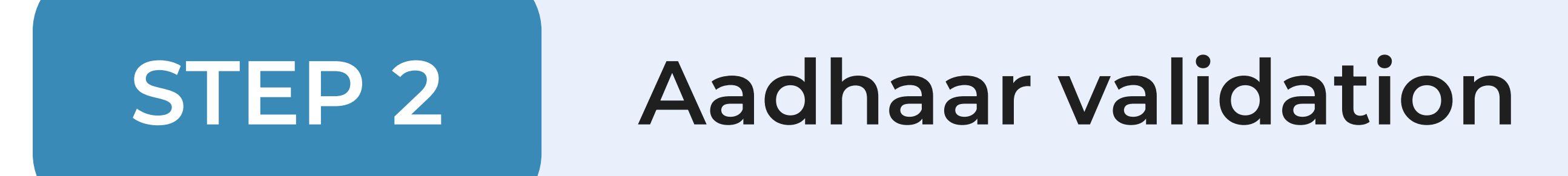

#### a. Enter Aadhaar number

Enter your 12-digit Aadhaar number and check the box to give consent to the Ministry to use your Aadhaar for verification.

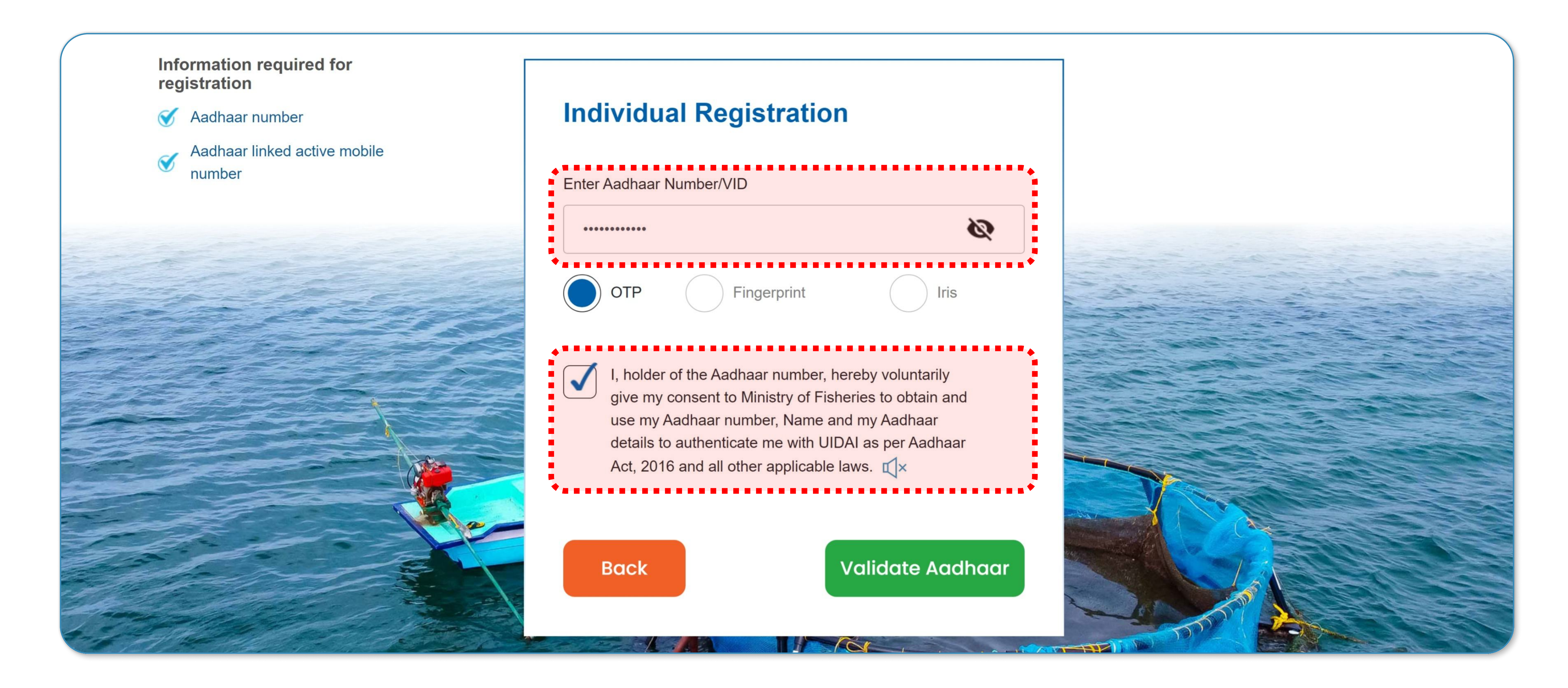

#### **b. Enter OTP**

Validate your Aadhaar by entering the 6-digit OTP you receive on the Aadhaar-

#### linked mobile number.

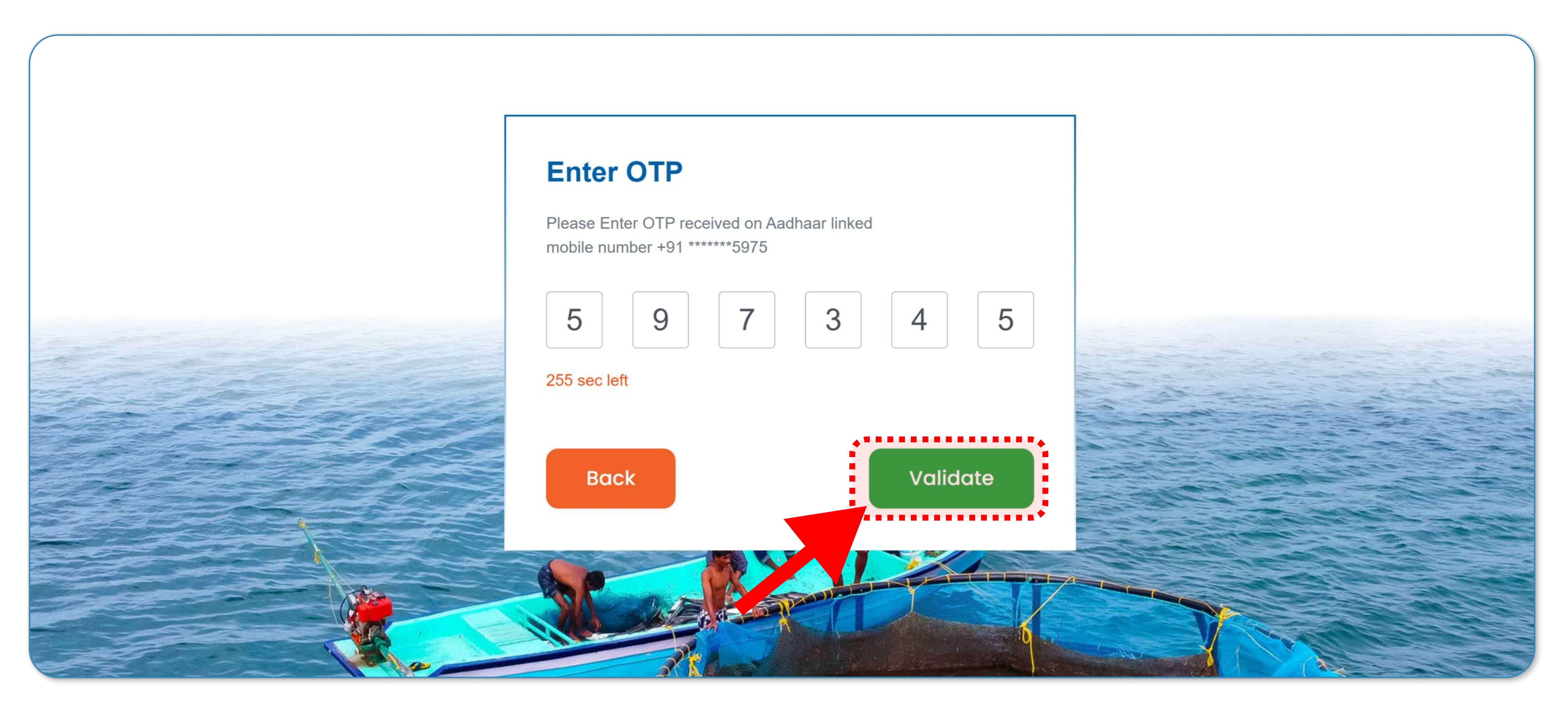

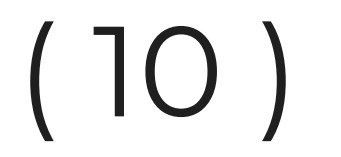

After the successful validation of your Aadhaar, you will be directed to the registration form. This form is divided into four sections:

- 1. Personal details Details about yourself
- 2. Permanent address Details about your permanent and current address
- **3. Professional details** Details about your work
- 4. Bank details (optional) Bank details to receive the incentive

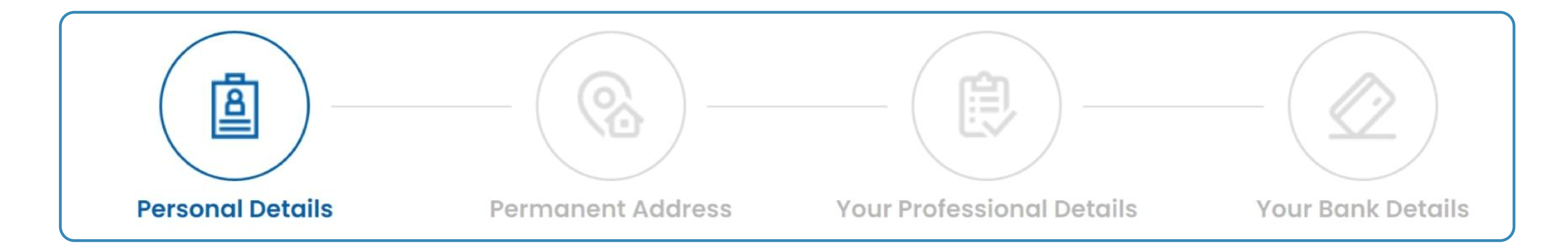

#### Mandatory fields

#### Fields marked with an asterisk (\*) must be filled for registration.

Qualification \*

Select Qualification

#### **Un-editable fields**

These details are fetched from your Aadhaar and cannot be changed.

Name of Individual \*

Shamita Sharma

#### **Optional fields**

These fields, without an asterisk (\*), are not mandatory and can be skipped.

UAN (NDUW)

Enter UAN (NDUW) Number

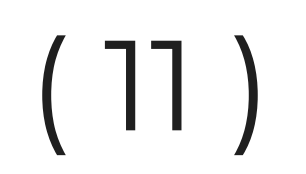

#### (I) Personal Details

a. Most of your details are filled automatically from your Aadhaar. If any of the information is incorrect, you can visit your nearest CSC for resolution.

b. All the fields, except email ID an UAN are mandatory here.

c. In qualification, select the highest level of education.

d. If you are already listed in the fisheries sector, select "Yes" in the last option and add related details.

| <b>Your Persona</b> | I Details            |   |                |   |                                                                                                    |
|---------------------|----------------------|---|----------------|---|----------------------------------------------------------------------------------------------------|
|                     | Mobile Number *      |   | Aadhaar Number |   |                                                                                                    |
|                     | 98XXXX9575           |   | XXXX XXXX 9106 |   |                                                                                                    |
|                     | Name of Individual * |   |                |   |                                                                                                    |
|                     | Shamita Sharma       |   |                |   |                                                                                                    |
|                     | Gender *             | ļ | DOB *          |   |                                                                                                    |
|                     | Female               |   | 1998-01-15     |   |                                                                                                    |
|                     | Father/Spouse Name * | ļ |                |   |                                                                                                    |
|                     | Rakesh Kumar Sharma  |   |                |   |                                                                                                    |
|                     | Social Category *    |   |                |   |                                                                                                    |
|                     | GEN                  |   |                |   |                                                                                                    |
|                     | Marital Status *     |   |                |   |                                                                                                    |
| 2                   | Yes No               |   |                |   |                                                                                                    |
|                     | Email ID             |   |                |   |                                                                                                    |
|                     | Enter Email ID       |   |                |   |                                                                                                    |
|                     | Qualification *      |   |                |   |                                                                                                    |
|                     | UNDERGRADUATE        |   |                | - | The second second second second second second second second second second second second second second second se |
|                     |                      |   |                |   |                                                                                                    |

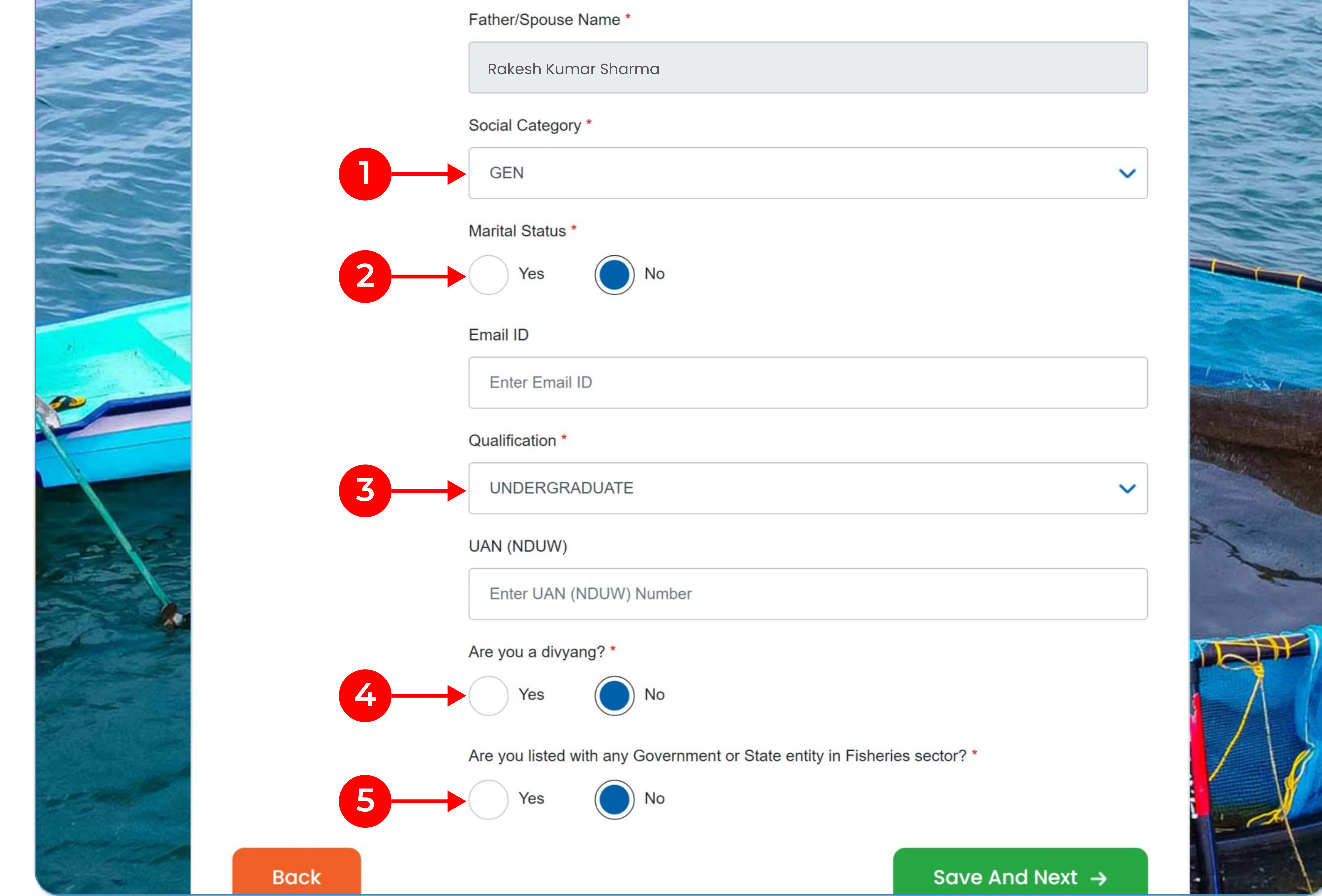

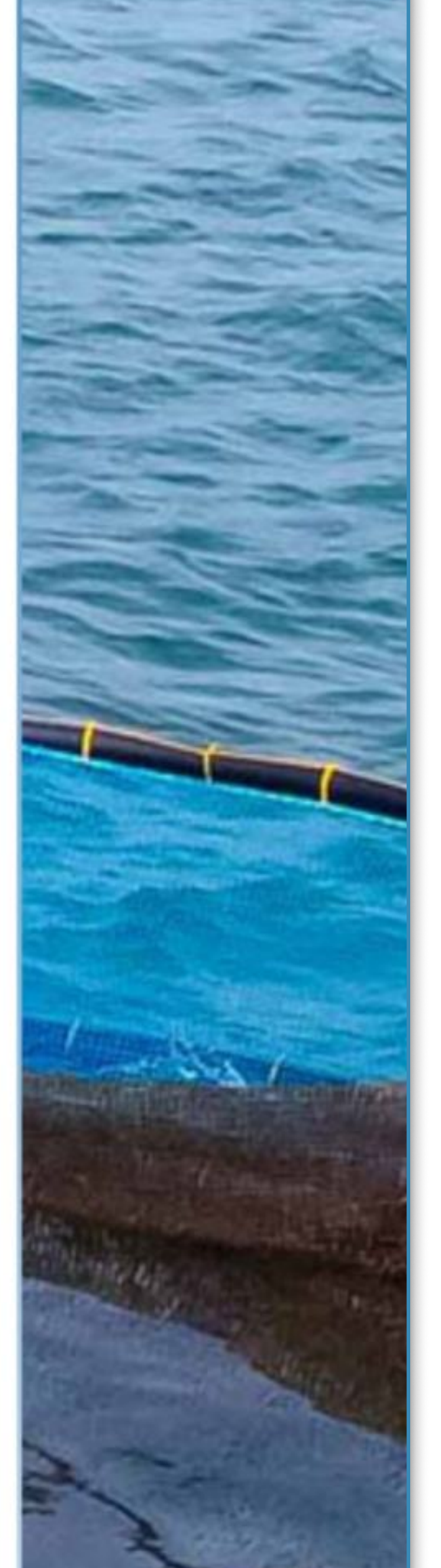

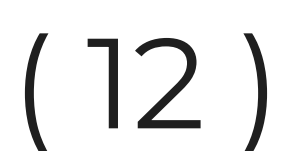

#### (II) Permanent Address

a. Your permanent address will be filled automatically from your Aadhaar. If any information is missing, you can add that.

b. If you don't live at your permanent address, enter your current address manually. Else, check the box "Same as permanent address."

c. Remember, the field officer will visit the current address for verification.

Make sure to enter the correct current address.

|                 | Street *       |  |
|-----------------|----------------|--|
| 12/6            | Fisher's Lane  |  |
| Landmark        | Locality *     |  |
| Landmark if any | Chilla Village |  |
| Country *       | State *        |  |
| INDIA           | V DELHI x      |  |
| District *      | Sub District * |  |

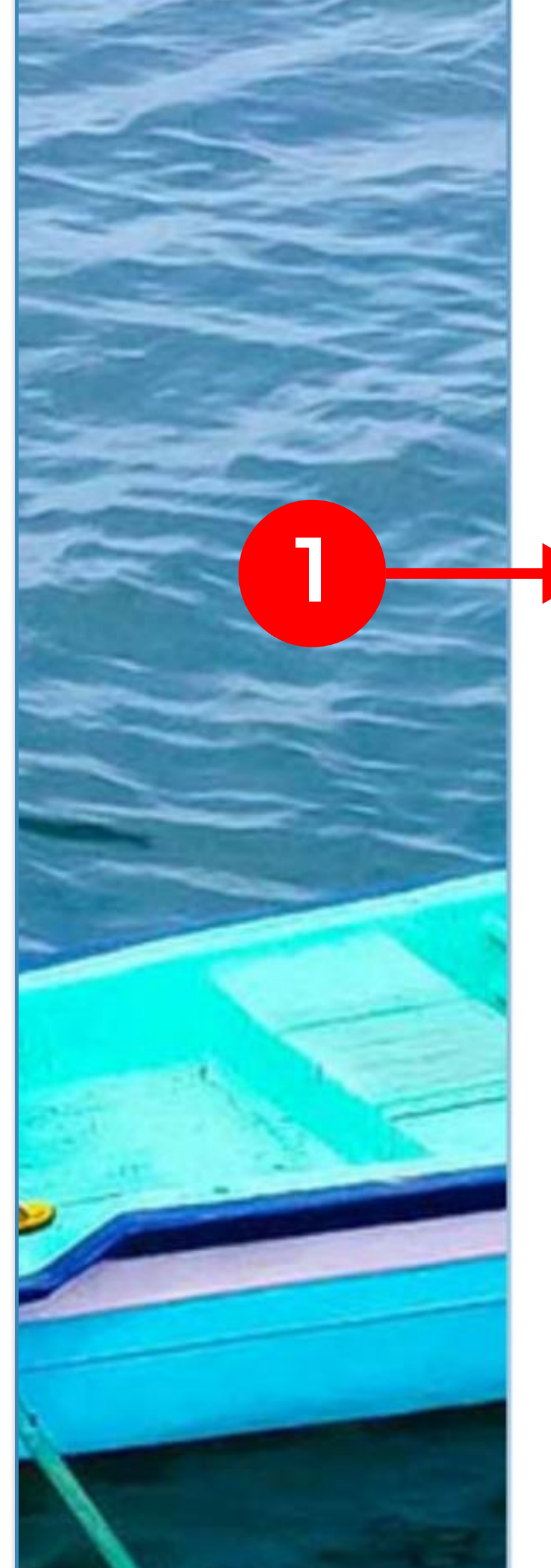

110095

Current address same as permanent address

#### **Your Current Address**

Note: Physical verification will be done at the current address mentioned

| House *                                 | Street *           |     |
|-----------------------------------------|--------------------|-----|
| House identifier if any                 | Street name if any |     |
| Landmark                                | Locality *         |     |
| Landmark if any                         | Locality if any    |     |
| Country *                               | State *            |     |
| INDIA                                   | State              |     |
| District *                              | Sub District *     |     |
| District                                | Sub District       |     |
| Pincode *                               |                    |     |
| Pincode                                 |                    | A d |
| *************************************** |                    |     |

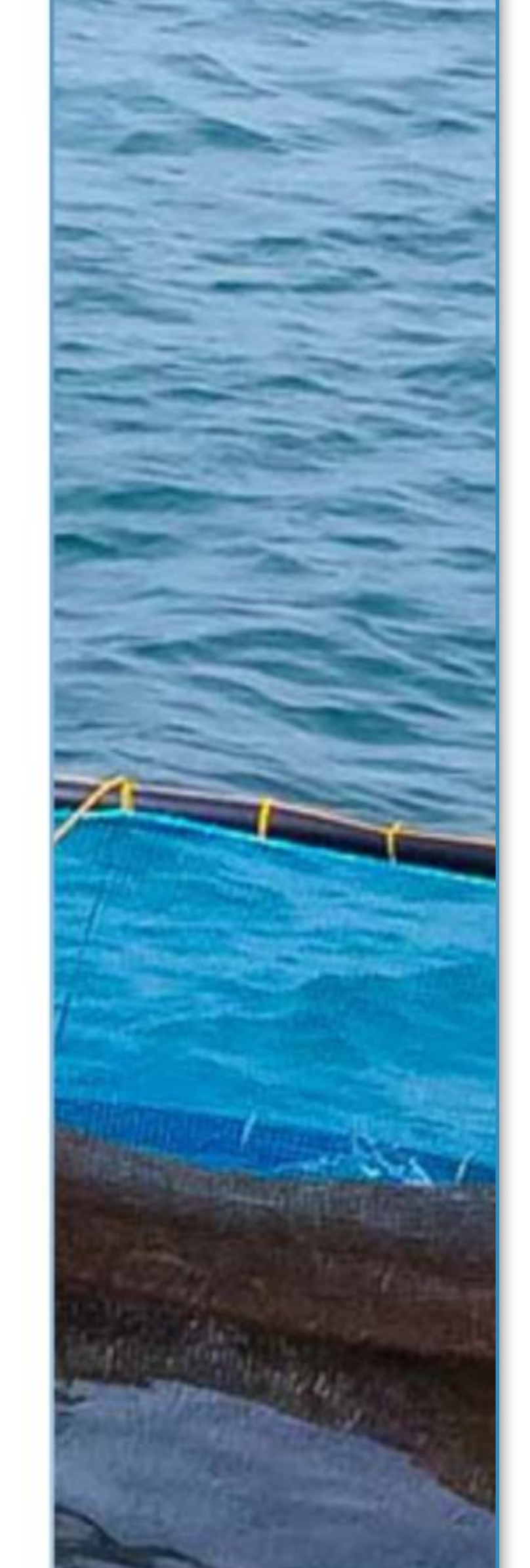

### STEP 3 Registration form

#### (III) Professional Details

a. Occupation and type of activities are mandatory fields about your relation to the fisheries sector.

b. Based on the occupation and activities selected, you can select species you work with, and assets that you own/ have leased.

c. All the fields, except type of engagement, are multiple select, and you can pick more than one if needed.

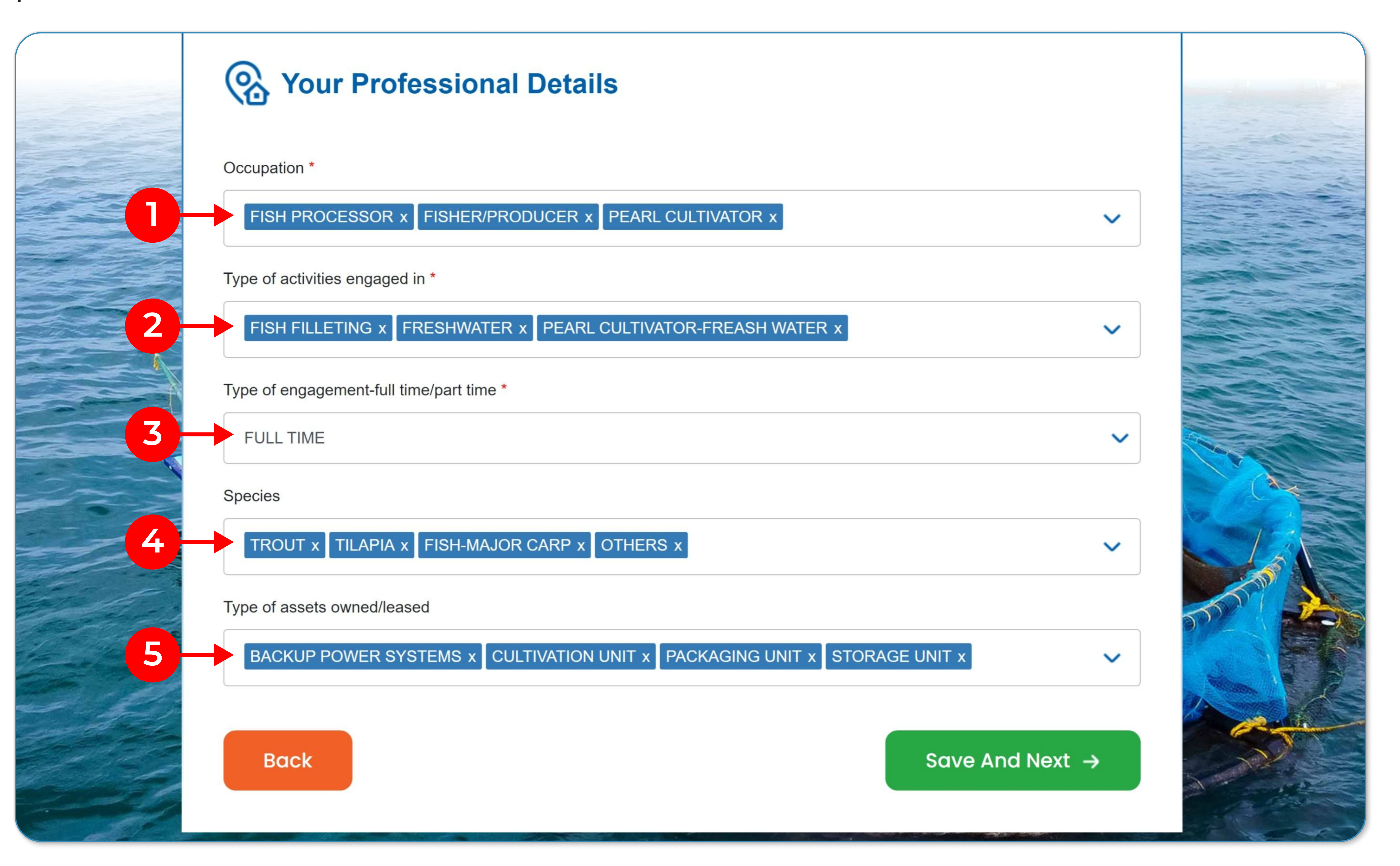

![](_page_13_Picture_6.jpeg)

### STEP 3 Registration form

#### (IV) Bank Details

a. Bank details will be needed for receiving the incentive amount. Make sure the information is correct, to avoid any issues later.

b. This section is optional and may be completed later after approval.

![](_page_14_Picture_4.jpeg)

![](_page_14_Picture_5.jpeg)

![](_page_14_Picture_6.jpeg)

#### -----Note: Bank accounts details are required for disbursal of registration incentive Ξ. Account Holders Name Enter Account Holders Name Bank Name Select bank V IFSC Code Verify Enter IFSC Code Bank Account Number Enter Bank Account Number Re-enter Bank Account Number Verify Enter Re-enter Bank Account Number

![](_page_14_Picture_8.jpeg)

![](_page_14_Picture_9.jpeg)

![](_page_14_Picture_10.jpeg)

### STEP 4 Complete registration

#### a. Preview application and submit

Click on preview to review the information entered and submit the form for approval.

![](_page_15_Picture_3.jpeg)

![](_page_15_Picture_4.jpeg)

![](_page_15_Figure_5.jpeg)

#### b. Download certificate

Congratulations your application is submitted! Click on download to get your

#### provisional certificate.

![](_page_15_Picture_9.jpeg)

![](_page_15_Picture_10.jpeg)

Your Registration Number for National Fisheries Digital Platform is **DL099187654321**. The registration approval will be confirmed and communicated through SMS and E-Mail, post verification by Ministry of Fisheries.

Please note that you will be able to edit your profile for the next 7 days. Once this period has ended, no further changes to the profile will be allowed until the approval process is complete.

![](_page_15_Picture_14.jpeg)

![](_page_15_Picture_15.jpeg)

![](_page_15_Picture_16.jpeg)

![](_page_16_Picture_0.jpeg)

#### **Provisional certificate**

Provisional certificate is a temporary document issued after registration while your application is still waiting for approval. You can still use this certificate to apply for the government schemes.

![](_page_16_Picture_3.jpeg)

![](_page_16_Picture_4.jpeg)

![](_page_16_Picture_5.jpeg)

![](_page_16_Picture_6.jpeg)

#### **GOVERNMENT OF INDIA** MINISTRY OF FISHERIES, ANIMAL HUSBANDRY AND DAIRYING DEPARTMENT OF FISHERIES

**National Fisheries Digital Platform** 

**Provisional Certificate** 

**Registration Number** DL099187654321

![](_page_16_Picture_13.jpeg)

Name of Individual

Date of registration

Address

DD-MM-YYYY

Shamita Sharma

12/6 Fisher's Lane, Chilla Village, Delhi, East Delhi, Preet Vihar, 110095, INDIA

Occupation

**FISHER/PRODUCER & FISH** PROCESSOR

**Type of activities** engaged in

FRESHWATER & FISH FILLETING

![](_page_16_Picture_24.jpeg)

![](_page_16_Picture_25.jpeg)

# Organisation

# Registration

(Cooperatives, businesses, hatcheries, & fisheries-related enterprises)

![](_page_17_Picture_4.jpeg)

![](_page_17_Picture_5.jpeg)

![](_page_17_Picture_6.jpeg)

![](_page_17_Picture_7.jpeg)

![](_page_17_Picture_8.jpeg)

### Overview

STEP 1

Register on NFDP in THREE EASY steps:

Start registration using your unique mobile number.

### STEP 2 Complete the 3-step Registration form.

![](_page_18_Picture_4.jpeg)

If needed, you have 7 days to edit any information given.

![](_page_18_Picture_7.jpeg)

## Step-by-step guide

#### Start registration STEP 1

#### a. Go to the registration page

Visit <u>nfdp.dof.gov.in</u> and click on "New User Registration" from the top menu.

![](_page_19_Picture_4.jpeg)

![](_page_19_Picture_5.jpeg)

![](_page_19_Picture_6.jpeg)

#### NATIONAL FISHERIES DIGITAL PLATFORM

![](_page_19_Picture_8.jpeg)

Registered User • Latest News/ Announcements Schemes \* **Education Corner** CSC Locator Contact Us Login **National Fisheries Digital Platform** Incentivising Excellence in Fisheries

#### b. Organisational value chain player

Select the card labeled "Apply as an Organisation" to start registering as an organisation.

![](_page_19_Picture_12.jpeg)

![](_page_19_Picture_13.jpeg)

![](_page_19_Picture_16.jpeg)

![](_page_19_Figure_18.jpeg)

![](_page_19_Picture_19.jpeg)

![](_page_20_Picture_0.jpeg)

#### a. Enter mobile number and captcha

This number will be used for future communication and and has to be unique. Multiple organisations cannot use the same number.

**Organization Registration** 

![](_page_20_Picture_4.jpeg)

#### **b. Enter OTP**

Validate your number by entering the 4-digit OTP you receive after clicking on

#### Send OTP.

![](_page_20_Picture_8.jpeg)

![](_page_20_Picture_9.jpeg)

After the successful validation of your mobile number, you will be directed to the registration form. This form is divided into three sections:

- 1. Organisation details Details about your organisation
- 2. Organisation address Details about the organisation's registered and correspondence address
- 3. Field of operation Details about the type of work

![](_page_21_Figure_6.jpeg)

#### Mandatory fields

Fields marked with an asterisk (\*) must be filled for registration.

**Organization Name**\*

Enter Legal name of the organization/legal entity

#### **Un-editable fields**

These details are fetched from your Aadhaar and cannot be changed.

![](_page_21_Picture_13.jpeg)

#### **Optional fields**

These fields, without an asterisk (\*), are not mandatory and can be skipped.

Enter Email ID

Enter Email ID

![](_page_21_Picture_18.jpeg)

#### (I) Organisation Detail

a. All the fields, except CIN number, Udyam number, and authorised person's details are mandatory here.

b. Make sure to use your organisation's PAN card and not your personal card.

c. If your organisation has a logo, you may add it.

d. The authorised person will be used for any communication related to the approval.

| <b>Organization</b> | Detail                                                       |                  |                                           |        |
|---------------------|--------------------------------------------------------------|------------------|-------------------------------------------|--------|
|                     | Organization Name (The name mus<br>Delhi Fisheries Pvt. Ltd. | st be the same a | s on the PAN) *                           |        |
| NO IMAGE            | Nature of Organization *                                     |                  | Company Registration no. (CIN no.)        | 11.144 |
| 2-                  | PRIVATE LIMITED x                                            | ~                | Enter Registration no. in case of organiz | 1114   |
|                     | PAN Number *                                                 |                  | Date of Incorporation *                   |        |

![](_page_22_Picture_7.jpeg)

![](_page_22_Picture_8.jpeg)

![](_page_22_Picture_20.jpeg)

![](_page_22_Picture_21.jpeg)

#### (II) Organisation Address

a. Refer to your registration certificate or lease agreement for the organisation's registered address.

b. If you have don't use your registered address for communication, enter your correspondence address separately. Else, check the box "Same as registered

address."

c. Remember, the field officer will visit the correspondence address for verification. Make sure to enter the correct address.

| Organization Registered Addr | ess            |  |
|------------------------------|----------------|--|
| House/Plot *                 | Street *       |  |
| 102 Block C                  | Fishermen Lane |  |
| Landmark                     | Locality *     |  |
| Landmark if any              | Chilla Village |  |
| Country *                    | State *        |  |
| INDIA                        | DELHI X        |  |
| District *                   | Sub District * |  |

| 1 |  |
|---|--|
|   |  |

| Pincode * |  |  |
|-----------|--|--|
| 6         |  |  |

110045

NEW DELHI x

V

Correspondence address same as Registered address

#### **Organization Correspondence Address**

Note: Physical verification will be done at the correspondence address mentioned

House/Plot \*

Street \*

House/Plot identifier if any

Landmark

Landmark if any

Street name if any

CHANAKYA PURI x

Locality \*

Locality if any

![](_page_23_Picture_23.jpeg)

V

3

| Country *  | State *                                 |    |
|------------|-----------------------------------------|----|
| INDIA      | State                                   |    |
| District * | Sub District *                          | X  |
| District   | Sub District                            |    |
| Pincode *  |                                         |    |
| Pincode    |                                         | d. |
| •          | ••••••••••••••••••••••••••••••••••••••• |    |

![](_page_23_Picture_25.jpeg)

### STEP 3 Registration form

#### (III) Field of Operation

a. This is a mandatory section with the field about your relation to the fisheries sector.

b. You can pick more than one activity if needed.

![](_page_24_Picture_4.jpeg)

![](_page_24_Picture_5.jpeg)

![](_page_24_Picture_6.jpeg)

V

### **Field of Operation**

Activity \*

FISH PROCESSOR x FISHER/PRODUCER x SALES & MARKETING x

TRANSPORTATION SERVICE PROVIDER x

| 0 . 1      |
|------------|
| Select All |

Search

#### FISH FEED PRODUCER

FISH PROCESSOR

FISH SEED PRODUCER/HATCHERY OPERATOR

**FISHER** 

✓ FISHER/PRODUCER

![](_page_24_Picture_18.jpeg)

![](_page_24_Picture_19.jpeg)

![](_page_24_Picture_20.jpeg)

### STEP 4 Complete registration

#### a. Preview application and submit

Click on preview to review the information entered and submit the form for approval.

![](_page_25_Picture_3.jpeg)

![](_page_25_Figure_4.jpeg)

![](_page_25_Figure_5.jpeg)

#### b. Download certificate

Congratulations your application is submitted! Click on download to get your provisional certificate.

![](_page_25_Picture_8.jpeg)

![](_page_25_Picture_9.jpeg)

![](_page_26_Picture_0.jpeg)

#### **Provisional certificate**

Provisional certificate is a temporary document issued after registration while your application is still waiting for approval. You can still use this certificate to apply for the government schemes.

![](_page_26_Picture_3.jpeg)

![](_page_26_Picture_4.jpeg)

![](_page_26_Picture_5.jpeg)

![](_page_26_Picture_6.jpeg)

GOVERNMENT OF INDIA MINISTRY OF FISHERIES, ANIMAL HUSBANDRY AND DAIRYING DEPARTMENT OF FISHERIES

**National Fisheries Digital Platform** 

**Provisional Certificate** 

Registration Number DL099287654321

Name of Organization

Delhi Fisheries Pvt. Limited

DD-MM-YYYY

**Date of registration** 

Address

102 Block C, Fishermen Lane, Chilla Village, Delhi, New Delhi, Chanakya Puri, 110034, INDIA

Activity

FISHER/PRODUCER & FISH PROCESSOR

![](_page_26_Picture_20.jpeg)

![](_page_26_Picture_21.jpeg)

## Next steps

After submitting the application, you get 7 days to make any correction. Once the period ends, you cannot make any changes.

#### a. Registration details

Check the "Registered User" section from the top menu for registration related information.

![](_page_27_Picture_4.jpeg)

#### b. After approval

Once your application status is "Approved", you can download the official registration certificate.

![](_page_27_Picture_8.jpeg)

## Frequently asked questions

#### Q. Do I need to submit any documents?

A. No, the registration process is completely paperless.

#### Q. Do I need to pay any fees?

A. No, the registration process is completely.

#### Q. My Aadhaar is not linked to any mobile. What should I do?

A. You can visit your nearest CSC for Aadhaar verification using fingerprint or iris.

#### Q. Can multiple family members register using the same mobile number?

A. No, the mobile number used for registration must be unique and cannot be used for multiple registrations.

#### Q. Can I change any information I have give?

A. After submitting the application, you get 7 days to make any correction. Once the period ends, you cannot make any changes.

#### Q. What is a provisional certificate?

A. Provisional certificate is a temporary document issued after registration while your application is still waiting for approval.

### Q. How will the information get verified?

A. A field officer will be visiting you at your current/ correspondence address

![](_page_28_Picture_17.jpeg)

![](_page_28_Picture_18.jpeg)

#### Q. How do I track the status of application?

A. You can use track the application status using your registered mobile number.

![](_page_28_Picture_21.jpeg)

## Contact support

For further assistance with registration or any platform-related queries,

![](_page_29_Figure_2.jpeg)

Visit your nearest Common Service Centre

(https://locator.csccloud.in)

![](_page_29_Picture_5.jpeg)

#### Call Toll free No: 1800-425-1660

Open: Monday - Friday (9:30 AM - 6:00 PM)

For any other support,

![](_page_29_Picture_9.jpeg)

#### NCW women's helpline: 7827-170-170

![](_page_29_Picture_11.jpeg)

Write to PMU @ Department of Fisheries

![](_page_29_Picture_13.jpeg)